## Инструкция по использованию функционала по работе с сертификатами НУЦ РК в системе Банк-клиент АО "Исламский банк "Al Hilal".

- Выпустить ключ ЭЦП для юридических лиц в Национальном Удостоверяющем Центре Республики Казахстан (НУЦ РК). Инструкция и информация содержатся по ссылкам -<u>http://www.pki.gov.kz/index.php/ru/yuridicheskie-litsa</u> (для резидентов), <u>http://www.pki.gov.kz/index.php/ru/nerezidentam-rk?id=27</u> (для нерезидентов)
- Активировать ключ ЭЦП в ЦОНе / онлайн.
- Установить на компьютере NCALayer для Windows <u>http://pki.gov.kz/index.php/ru/ncalayer.</u> При необходимости, перезагрузите ПК (желательно, но необязательно).
- Сообщить менеджеру Банка о наличии ключа ЭЦП НУЦ.

(!!!) Для настройки возможно потребуется помощь ИТ администратор организации.

- **2) Установить dll на ПК** где будут подписываться платежные поручения, письма в Системе ДБО.
- Скопировать файл KalkanCryptCOM.dll в C:\Windows\SysWOW64 (отправить по почте не получится, ссылка на Google drive – (https://drive.google.com/file/d/10jyIZFGAGcQEMtAfzs D3u9M2J2sd6nm/view?usp=sharing)
- Открыть командную строку под Администратором
- Прописать CD C:\Windows\SysWOW64 нажмите [Enter], затем наберите regsvr32 KalkanCryptCOM.dll и снова нажмите [Enter].
- 3) Вход в систему. Добавление сертификата в систему ДБО.
- Зайти в Систему через любой браузер по ссылке <u>https://cib.alhilalbank.kz</u> (ссылку добавить в Надежные узлы, и отключить для нее Блокирование всплывающих окон). Логин и первичный пароль ранее был выслан на каждого пользователя работником Банка (ИТ безопасность).
- При входе Система запросит установку BSS Plugin Host. Скачать и установить.
- После установки BSS Plugin Host, запустить через Пуск Менеджер BSS Plugin и включить Журналирование.
- После авторизации пользователя в Системе ДБО по ссылке <u>https://cib.alhilalbank.kz</u>, откроется форма Мастера создания запроса на добавление сертификата, нажмите «Далее»

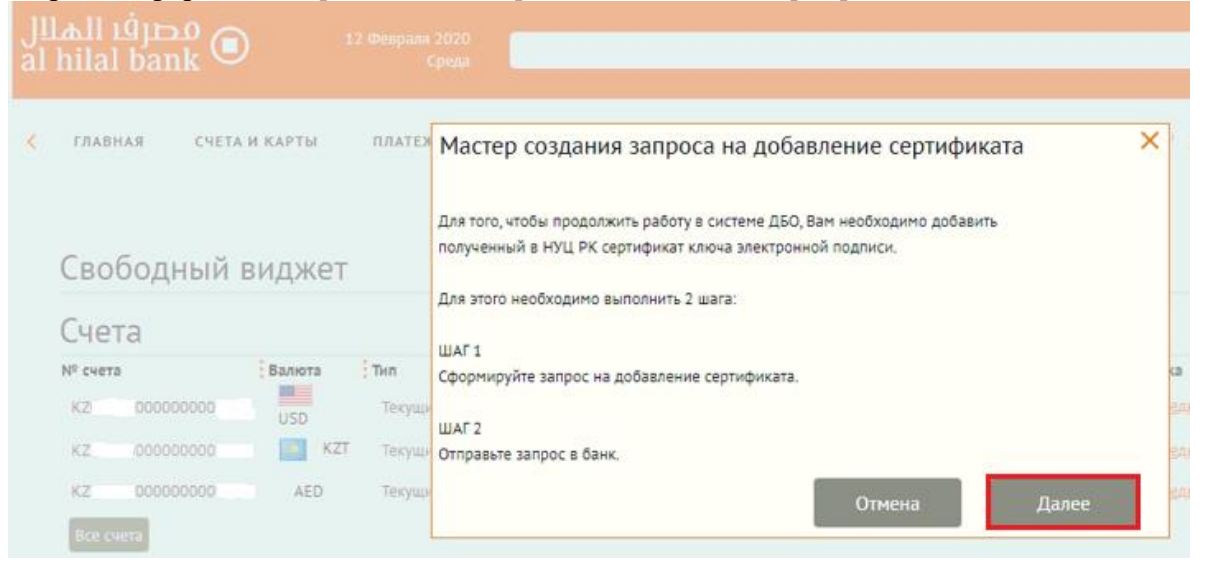

 Откроется окно «Запрос на добавление сертификата», выберите тип сертификата «Сертификат для подписи документов», затем нажмите кнопку «Выбрать сертификат», найдите полученный в НУЦ, и активированный в ЦОНе/онлайн ключ ЭЦП и выберите сертификат GOSTKNCA

| N                                                 | Запрос на добавление сертификата 🛛 🗙                   |  |
|---------------------------------------------------|--------------------------------------------------------|--|
|                                                   | Номер 1 Дата 12.02.2020 🚺                              |  |
|                                                   | Тип сертификата                                        |  |
|                                                   | <ul> <li>Сертификат для авторизации клиента</li> </ul> |  |
|                                                   | Сертификат для подписи документов                      |  |
|                                                   | Уполномоченное лицо клиента                            |  |
|                                                   | Средство подписи                                       |  |
|                                                   | TOO), Kalkan Crypt 🗸 🗸                                 |  |
|                                                   | Место хранения сертификата 🖲 компьютер 🛛 Jacarta       |  |
|                                                   | Серийный номер сертификата Выбрать сертификат          |  |
|                                                   | Сообщение из банка                                     |  |
|                                                   |                                                        |  |
|                                                   |                                                        |  |
|                                                   |                                                        |  |
|                                                   |                                                        |  |
| Name                                              | ^                                                      |  |
| GOSTKNCA_e1e1b1cef222f2eacdf2a2d2dbd2c2b2addb222c |                                                        |  |

• Далее введите пароль от сертификата

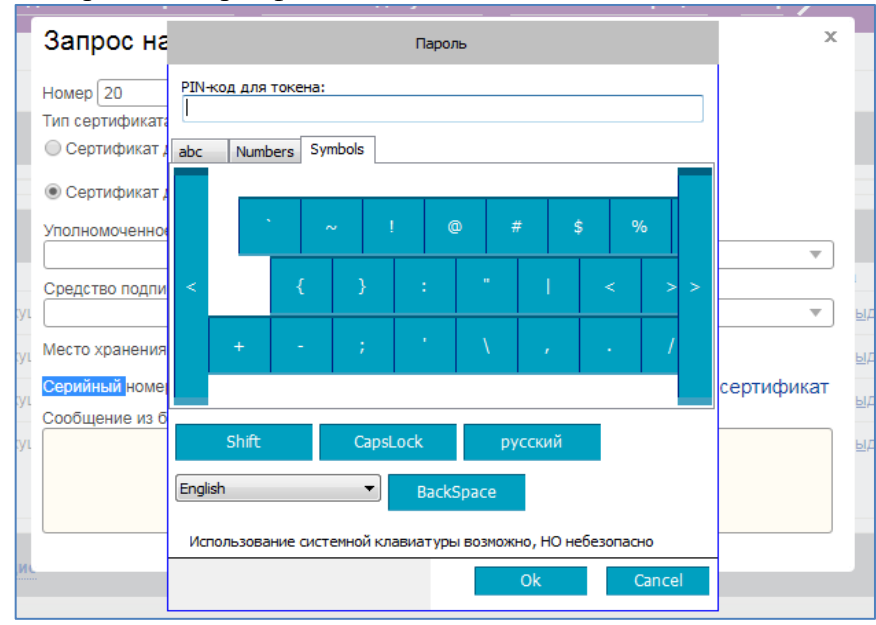

 При удачном распознавании сертификата форма запроса на добавление сертификата заполнится данными (серийный номер сертификата, ссылка на профайл, полное имя владельца сертификата, фамилия, имя/отчество, серийный номер (содержит ИИН владельца сертификата, который должен совпадать с ИИН пользователя), подразделение (содержит БИН организации, для которой выпущен сертификат). Нажмите кнопку «Отправить». Выйдет уведомление, о том, что запрос отправлен в Банк.

| Запрос на добавление сер                                                                           | отификата ×                                 |  |  |
|----------------------------------------------------------------------------------------------------|---------------------------------------------|--|--|
| Номер 20 Дата 04.11.2019                                                                           | 9 🖻                                         |  |  |
| Тип сертификата                                                                                    |                                             |  |  |
| Сертификат для авторизации клиента                                                                 |                                             |  |  |
| Осртификат для подписи документов                                                                  |                                             |  |  |
| Уполномоченное лицо клиента                                                                        |                                             |  |  |
| ٦                                                                                                  | FECTOB TECT 🔹                               |  |  |
| Средство подписи                                                                                   |                                             |  |  |
| Ka                                                                                                 | alkan, test_nuc2                            |  |  |
| Место хранения сертификата  компьютер Jacarta                                                      |                                             |  |  |
| Серийный номер сертификата 58Е2А2В70                                                               | 7FAD3B504DD98B67F352C450 Выбрать сертификат |  |  |
| Ссылка на профайл c:\users\kuaae\desktop\sdk 2.0\keys and certs\cert\юридическое лицо\первый руков |                                             |  |  |
| Полное имя (CN)                                                                                    |                                             |  |  |
| TECTOB TECT                                                                                        |                                             |  |  |
| Фамилия (SN)                                                                                       | Имя Отчество (G)                            |  |  |
| ТЕСТОВ                                                                                             | ТЕСТОВИЧ                                    |  |  |
| Апрес электронной поиты (Е)                                                                        |                                             |  |  |
|                                                                                                    |                                             |  |  |
| Город (L)                                                                                          | Наименование субъекта (ST) Страна (C)       |  |  |
| АСТАНА                                                                                             | ACTAHA                                      |  |  |
| Appec (Street)                                                                                     |                                             |  |  |
|                                                                                                    |                                             |  |  |
|                                                                                                    |                                             |  |  |
| AO "TECT"                                                                                          |                                             |  |  |
| SERIAL NUMBER                                                                                      |                                             |  |  |
| IIN123456789011                                                                                    |                                             |  |  |
| Подразделение (QU)                                                                                 |                                             |  |  |
| BIN123456789021                                                                                    |                                             |  |  |
| Сообшение из банка                                                                                 |                                             |  |  |
|                                                                                                    |                                             |  |  |
|                                                                                                    |                                             |  |  |
|                                                                                                    |                                             |  |  |
|                                                                                                    |                                             |  |  |
|                                                                                                    |                                             |  |  |

- После отправки можете сообщить об отправке запроса Менежеру Банка для проверки корректности активации ключа в системе ДБО.
   (!!!) Чтобы не сбились настройки подписи, сертификат после выбора пути к нему перемещать нельзя).
- Также для проверки подписи, можете отправить тестовое письмо. Необходимо зайти в Систему, далее в раздел Письма => Письма в Банк => Создать => Подписать и отправить тестовое письмо.